## Instructions for Visa D application

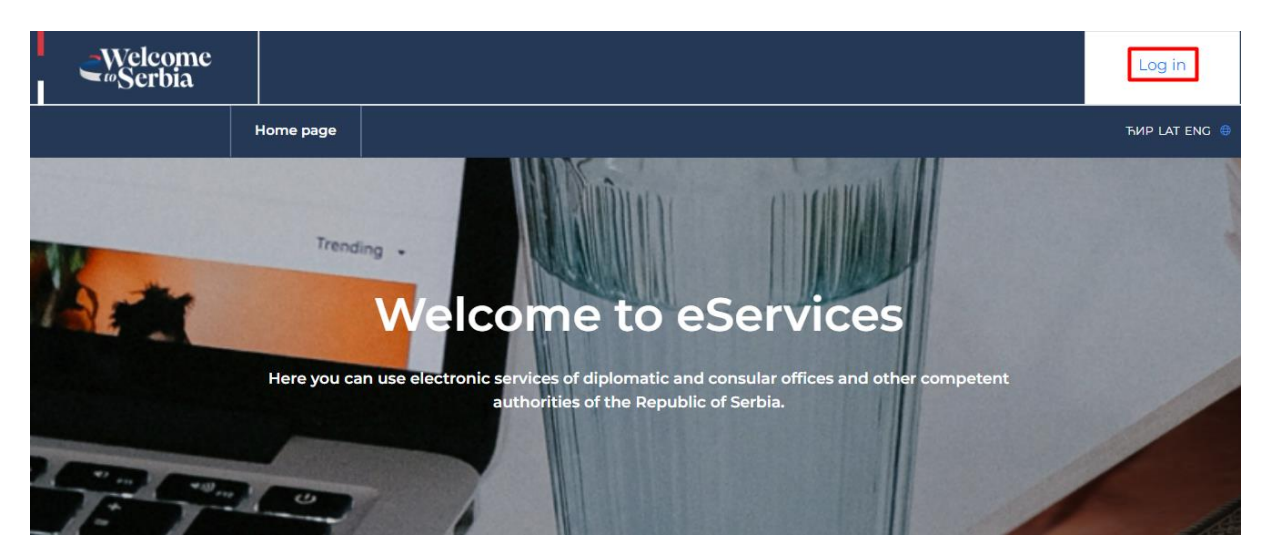

1) Visa D application can be submitted via <u>https://evisa.welcometoserbia.gov.rs/</u> with the obligation for the user to register first.

| elD.gov.rs            | tification portal                                                                                                    |
|-----------------------|----------------------------------------------------------------------------------------------------|
| eID Services 🛩 Si     | gnature in the cloud   Help   Contact   Registration 🗸   EGovernment portal   Back                                                  |
| Login                 |                                                                                                    |
| () Username and passw | ord Qualified electronic certificate Mobile application                                                                             |
|                       | Login with a username and password is a basic security login. <u>Find out more.</u> Username: (Email address used for registration) |
|                       | Password:                                                                                                    |
|                       | SHOW                                                                                                    |
|                       | Sign in                                                                                                    |

2) The user enters their username, password and clicks the "Login" button.

Prerequisite: The user must be registered at <u>https://eid.gov.rs/sr-Cyrl-RS/pocetna</u>

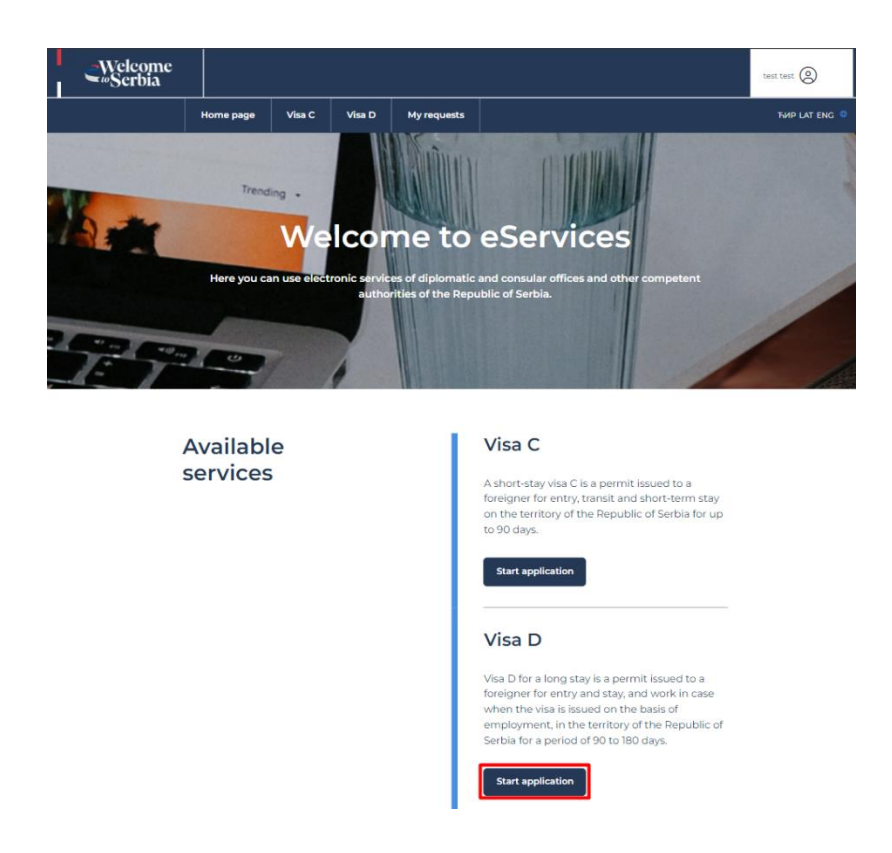

3) After successful login to the system, the user clicks the "Start your application" button.

| Welcome<br>*Sectina<br>Mone page Viac Viab My requests Safety                                                               | Movement within the company                                                                                                    |
|----------------------------------------------------------------------------------------------------|----------------------------------------------------------------------------------------------------|
| Application for visa type D                                                                                                 | O Independent professional                                                                                                    |
| 100p1 200p2 200p3 200p4 500p4 500p6                                                                                         | <ul> <li>Training and development (professional practice, specialization, training, internship, work<br/>experience, professional training/development)</li> </ul> |
| Tavel Penonal data Travel Visa Add Fees<br>documents Information documents                                                  | O Volunteering                                                                                                    |
| Travel purpose                                                                                                    | O Accredited foreign journalist                                                                                                    |
| Taxet purpus * Employment ~                                                                                                 | O Realization of projects with state authorities of RS                                                                                                    |
| More specific travel purpose:                                                                                               | O Hiring a member of the author's and acting team who produce an audio-visual work on the territory of the RS                                                      |
| Select specific purpose *                                                                                                   |                                                                                                    |
| <ul> <li>Employment on the grounds of an employment contract or another contract exercising<br/>workplace rights</li> </ul> | PPZ form (D,*                                                                                                    |
| O Enrolled in the registration decision (self-employment)                                                                   |                                                                                                    |
| Agreement on business and technical cooperation (informed persons)                                                          | All fields marked with " are mandatory  Next step                                                                                                    |

4) In the first step, it is necessary to select one of the travel purpose options, after which you can proceed to the following step.

**Note**: Depending on the travel purpose, the application will ask you for different information in the following steps.

-

| Welcome<br>"Serbia |                                         |                                                     | teer teer (Q)                                                        |  |
|--------------------|-----------------------------------------|-----------------------------------------------------|----------------------------------------------------------------------|--|
|                    | Home page Visa C Visa D N               | 4y requests                                         | THIP LAT END 0                                                       |  |
|                    | Applicatio                              | n for visa type D                                   | Country of Linth* Fathers Find name                                  |  |
|                    | Step 1 Step 2 St                        | tep 3 Step 4 Step 5 Step 6                          | Adjunction   Flue of biotry -  Flue of biotry -  Kathar's first name |  |
|                    | Travel Personal data Tr<br>purpose docu | ravel Visa Add Fees<br>iments information documents | E-mul advess *<br>testranju (gyahos.com                              |  |
|                    |                                         |                                                     | Family data                                                          |  |
| P                  | Personal information                    | 1                                                   | Do you have a family?                                                |  |
| Us                 | er's last name: *                       | Address: *                                          |                                                                      |  |
| Las                | test<br>st name at birth;               | asdasd ()                                           | Employment information                                               |  |
|                    |                                         | +11111111 1                                         | Current profession:                                                  |  |
|                    | test                                    | Afghanistan                                         | Cirylagers Company:                                                  |  |
| Ge                 | nder:*<br>Male ~ 1                      | Original citizenship: * Afghanistan                 | Employers address:                                                   |  |
| Da                 | nte of birth: * 01/01/2003              | Marital status:*                                    | Circulatore number:                                                  |  |
| c.                 | untry of birth: * Afghanistan           | Father's first name:                                | All fails marked with* we mandatory                                  |  |
| Pla                | asce of birth: *                        | Mother's first name:                                | Previous and                                                         |  |

5) In this step, enter personal data, family data and employment data. After entering the information, proceed to "Next step".

| Welcome<br>-Scrbia<br>Home page Visc Visc D My requests                                                                                                    | test test (2) | Type of travel document: *                                                                                                    | Do you live in a country other than<br>your country of origin? * |
|----------------------------------------------------------------------------------------------------|---------------|----------------------------------------------------------------------------------------------------|------------------------------------------------------------------|
| Application for visa type D                                                                                                    |               | issued by: *  Date of issue:  Tmm/dd/yyyy   The back and another that then much have the consecutive fail that is prevent that the the consecutive fail that is                                                                                                    |                                                                  |
| Information about travel<br>documents                                                                                                    |               | pages<br>Valid with:<br>(Imm/dd/yyyy) (Imm)<br>(Imm)<br>(Imm) (Imm)<br>(Imm) (Imm)<br>(Imm) (Imm)<br>(Imm) (Imm)<br>(Imm)<br>(Imm |                                                                  |
| Type of travel decument.*     Do you live in a country of engint.*       Instornal passport     Image: Country of engint.*       Travel document number.*     No       Issued by:*     Image: Country of engint.* |               | All fields marked with * are mandatory<br>Previous step                                                                                                    | Next step                                                        |

6) After entering the information on the travel documents, proceed to "Next step".

**Note**: The travel document must be valid for another 3 months after the desired stay.

|                                                                                                 |                                                                  |             | Host's first name: *                   | Street: *                                                                        |
|-------------------------------------------------------------------------------------------------|------------------------------------------------------------------|-------------|----------------------------------------|----------------------------------------------------------------------------------|
| _Welcome<br>_~Serbia                                                                            |                                                                  | test test   | <b></b>                                | × 1                                                                              |
| Home page Visa C Visa D My requ                                                                 | ests                                                             | THP LAT ENG | Host's telephone number: *             | House number: *                                                                  |
| Application f                                                                                   | or visa type D                                                   |             | Host's address: *                      | Entrance:                                                                        |
| Step1 Step2 Step3                                                                               | Step 4 Step 5 Step 6                                             |             | Host's e-mail address: *               | Floor:                                                                           |
| Travel Personal data Travel<br>purpose documents                                                | Visa Add Fees<br>information documents                           |             | Municipality: * Select municipality    | Apartment:                                                                       |
|                                                                                                 |                                                                  |             | Settlement:*                           | Who is covering your travel costs? * Select who covers the ex                    |
| Information about the v<br>for which you apply                                                  | risa                                                             |             |                                        | Financial resources for living<br>expensies: *<br>Select financial resources× () |
| Diplomatic and Consular<br>Representation Office of the<br>Republic of Servia In.*<br>ABU DHABI | Date of arrival in the Republic of<br>Serbla:*<br>mm/dd/yyyy     |             | All fields marked with * are mandatory |                                                                                  |
| Vita type:<br>Виза Д - за дужи борав                                                            | Date of departure from the Republic<br>of Serbia:*<br>mm/dd/yyyy |             | Previous step                          | Next step                                                                        |

7) In the fourth step, enter data on the visa for which you are applying, data on the previous stay in the Republic of Serbia and data on the intended (future) stay in the Republic of Serbia.

| -Welcome<br>Scrbia                                                                   | teux teut                                                                                                    |
|--------------------------------------------------------------------------------------|----------------------------------------------------------------------------------------------------|
| Home Visa Visa My<br>page C D requests                                               | THE LAT EVG. 0                                                                                                    |
| Application for visa type D                                                          |                                                                                                    |
|                                                                                      | Additional document 1                                                                                                    |
| Stand Stand Stand Stand Stand Stand                                                  | File not selected. Select file                                                                                                    |
|                                                                                      | A Klowed extensions perf. jpg. jpeg. peg. 107                                                                                                    |
|                                                                                      | Additional document 2                                                                                                    |
| Travel Personal data Travel Visa Add Fees<br>purpose documents information documents | File not selected. Select file                                                                                                    |
|                                                                                      | C Atowad extensions.pdf, gog, pog, png. tiff                                                                                                    |
|                                                                                      | Additional document 3                                                                                                    |
|                                                                                      | File not selected. Select file                                                                                                    |
|                                                                                      | C Alowed extensions pot, jpg, jpg, 117                                                                                                    |
| Documents                                                                            | Additional document 4                                                                                                    |
| Maximum 3 Maximum and                                                                | File not selected. Select file                                                                                                    |
| Maximum i ne per document.                                                           | C Alowed extensions: poll jog, jog, prg. stf                                                                                                    |
|                                                                                      | Diplomatic and consular representation officer may additionally request the<br>supplementation of discurrents that have not been attached.<br>All fields marked with " are mandatory |
| Face photo*                                                                          | Previous step                                                                                                    |
| File not selected. Select file                                                       |                                                                                                    |

8) When attaching required documents, pay attention to allowed extensions (formats in which the requested documents must be submitted) and the size of the documents (up to 5MB). After attaching all the necessary documents, proceed to "Next step".

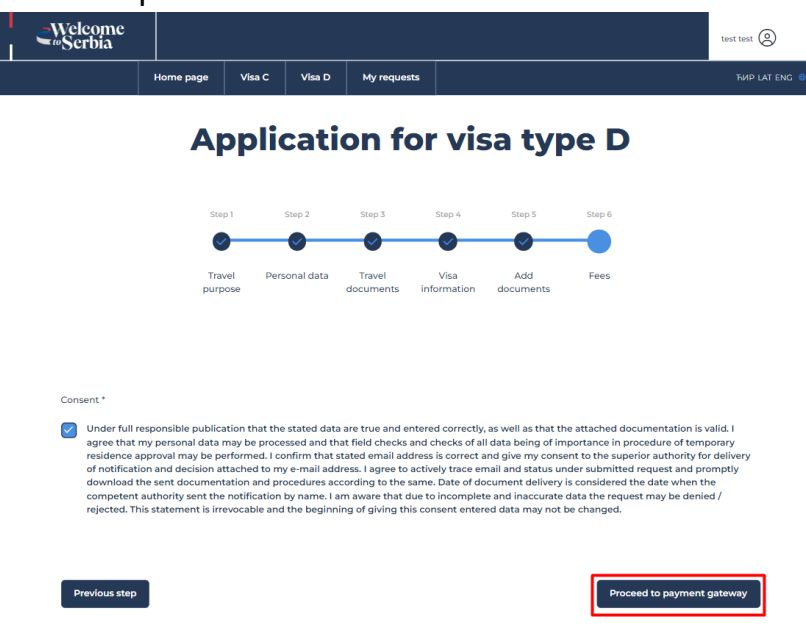

9) After giving consent, select "Proceed to payment".

|                                                                                                    |                                                                                                    |                                                                                                    |                                                                                                    |                                                                                                  |                                                                                              |                                                                                         | test test (                                                          |
|----------------------------------------------------------------------------------------------------|----------------------------------------------------------------------------------------------------|----------------------------------------------------------------------------------------------------|----------------------------------------------------------------------------------------------------|--------------------------------------------------------------------------------------------------|----------------------------------------------------------------------------------------------|-----------------------------------------------------------------------------------------|----------------------------------------------------------------------|
| н                                                                                                    | lome page                                                                                          | Visa C V                                                                                                 | isa D My requ                                                                                               | iests                                                                                            |                                                                                              |                                                                                         | тир і                                                                |
|                                                                                                    | Ар                                                                                                 | plica                                                                                                    | tion f                                                                                                    | or vis                                                                                           | sa typ                                                                                       | be D                                                                                    |                                                                      |
|                                                                                                    | Step 1                                                                                             | Step 2                                                                                                   | Step 3                                                                                                    | Step 4                                                                                           | Step 5                                                                                       | Step 6                                                                                  |                                                                      |
|                                                                                                    | Travel                                                                                             | Personal o                                                                                               | data Travel                                                                                                 | Visa                                                                                             | Add                                                                                          | Fees                                                                                    |                                                                      |
|                                                                                                    | parpose                                                                                            |                                                                                                    | - 3661161163                                                                                                |                                                                                                  |                                                                                              |                                                                                         |                                                                      |
|                                                                                                    |                                                                                                    |                                                                                                    |                                                                                                    |                                                                                                  |                                                                                              |                                                                                         |                                                                      |
| Тах                                                                                                    |                                                                                                    |                                                                                                    |                                                                                                    |                                                                                                  |                                                                                              |                                                                                         |                                                                      |
| Tax<br>First and last name:<br>test test                                                                                                    |                                                                                                    | ٦                                                                                                    |                                                                                                    |                                                                                                  |                                                                                              |                                                                                         |                                                                      |
| Tax First and last name: test test Total payment amo                                                                                                    | unt                                                                                                |                                                                                                    |                                                                                                    |                                                                                                  |                                                                                              |                                                                                         |                                                                      |
| First and last name:<br>test test<br>Total payment amo<br>3511.84 RSD                                                                                                    | unt                                                                                                |                                                                                                    |                                                                                                    |                                                                                                  |                                                                                              |                                                                                         |                                                                      |
| Tax<br>First and last name:<br>test test<br>Total payment amo<br>3511.84 RSD<br>Authorization Code                                                                                                  | unt                                                                                                |                                                                                                    |                                                                                                    |                                                                                                  |                                                                                              |                                                                                         |                                                                      |
| First and last name:<br>test test<br>Total payment amo<br>3511.84 RSD<br>Authorization Code                                                                                                    | unt                                                                                                |                                                                                                    |                                                                                                    |                                                                                                  |                                                                                              |                                                                                         |                                                                      |
| Tax First and last name: test test test test Total payment amo 3511.84 RSD Authorization Code Check                                                                                                 | unt<br>:                                                                                           |                                                                                                    |                                                                                                    |                                                                                                  |                                                                                              |                                                                                         |                                                                      |
| Tax First and last name: test test test test Total payment amo 3511.84 RSD Authorization Code Check All payments will currencies, the ex card will be charg organizations, we                       | unt<br>:<br>:<br>:<br>:<br>:<br>:<br>:<br>:<br>:<br>:<br>:<br>:<br>:<br>:<br>:<br>:<br>:<br>:<br>: | local currency<br>sed middle et<br>sed middle et<br>sed in your h<br>unown to us at<br>u price listed of | y of the Republic<br>xchange rate of th<br>coal currency thr<br>t. the time of the tu<br>no cur website. Th | of Serbia - dinar<br>le National Banh<br>ugh conversion<br>ansaction. As a i<br>ank vou for vour | (RSD). For infor<br>of Serbia. The i<br>to the same at<br>understanding                      | mative display of pr<br>amount for which y<br>the exchange rate<br>version there is a p | ices in other<br>our payment<br>used by the card<br>ossibility of a  |
| Tax First and last name: test test test test Total payment amo 3511.84 RSD Authorization Code Check All payments will currencies, the ex card will be charg organizations, wh slight difference for | unt<br>:<br>:<br>:<br>:<br>:<br>:<br>:<br>:<br>:<br>:<br>:<br>:<br>:<br>:<br>:<br>:<br>:<br>:<br>: | local currenci<br>used middle e<br>essed in your k<br>unown to us at<br>i pirce listed o                 | y of the Republic<br>xchange rate of th<br>local currency thre<br>the time of the tu<br>n our website. Th   | of Serbia - dinar<br>ie National Bani<br>vugh conversion<br>ansaction. As a<br>ank you for your  | (RSD). For infor<br>c of Serbia The<br>to the same at<br>result of this cor<br>understanding | mative display of p<br>mount for which y<br>the exchange rate<br>version there is a p   | ices in other<br>our payment<br>used by the card<br>possibility of a |

10) The fee for visa D is €30 in RSD equivalent at the middle exchange rate of the National Bank of Serbia.

**Note**: Users who choose China, Armenia, Mali, Pakistan or Syria as their passport issuing country are exempt from fee payment.

| <b>_</b> Welcome<br>∞Serbia |           |        |        |             | test test 🔕   |
|-----------------------------|-----------|--------|--------|-------------|---------------|
|                             | Home page | Visa C | Visa D | My requests | ЋИР LAT ENG 🌐 |

## List of previously sent requests

| Request            | Foreign                | First and last | The                      | Status         | Comment | Attachment | Visa   |         |
|--------------------|------------------------|----------------|--------------------------|----------------|---------|------------|--------|---------|
| number             | citizen's              | name           | representative           | Payment        | 1       | /          | Visa D |         |
| 2504               | registration<br>number | test test      | office where the request | in<br>progress |         |            |        | 0       |
| Visa request<br>ID | /                      |                | was<br>submitted         |                |         |            |        | Request |
| /                  |                        |                | ABU<br>DHABI             |                |         |            |        |         |

You can check the status of your request at any time.